## Cara Menjalankan Program

- 1. Instalasi aplikasi BeMo droid
  - a. Klik BeModroid.apk yang tersimpan di dalam memori.
  - b. Klik ok.
  - c. Aplikasi terinstal.
- 2. Menjalankan aplikasi BeMo droid
  - a. Klik icon aplikasi BeMo droid yang sudah terinstal.
  - b. Menu cek posisi untuk mengetahui lokasi pengguna dengan bentuk koordinat (*latitude* dan *longitude*).
  - c. Menu daftar bengkel untuk mengetahui nama-nama bengkel yang terdapat dalam sebuah daftar atau list yang muncul sesuai dengan jarak terdekat dari posisi pengguna. Jika memilih salah satu nama bengkel yang terdapat dalam daftar bengkel, maka nanti akan muncul sebuah halaman baru yaitu info bengkel, yang dalam halaman tersebut berisi data lengkap bengkel dengan tambahan *button* peta untuk mendapatkan rute ke bengkel dalam bentuk peta google maps, dan *button* telepon untuk melakukan panggilan langsung ke bengkel.
  - d. Menu tentang aplikasi untuk melihat informasi tentang aplikasi dan pembuat aplikasi.
  - e. Menu *login* admin, digunakan untuk pengguna yang masuk sebagai admin.

- f. Menu edit bengkel (admin), digunakan untuk mengubah atau menghapus data bengkel, yang hanya bisa digunakan oleh admin.
- g. Menu input bengkel untuk memasukkan data bengkel baru ke database.